# BLUETAKE USB Adapter BT009x/BT007x

## Instalacja oprogramowania

Umieść płytę instalacyjną w napędzie CD-Rom i postępując zgodnie z poniższymi instrukcjami zainstaluj oprogramowanie do adaptera Bluetooth: (UWAGA: NIE podłączaj adaptera przed instalacją oprogramowania).

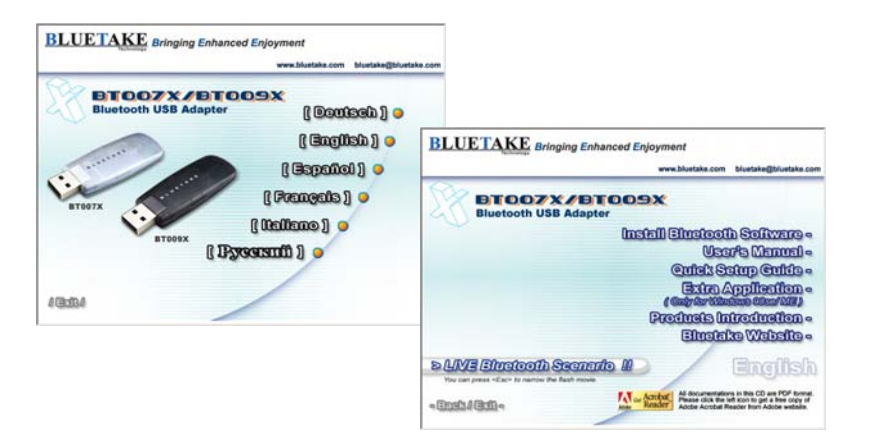

Notka: Jeśli w napędzie CD-Rom jest odblokowana funkcja autostart (w Windows przeważnie jest domyślnie aktywna), program instalacyjny rozpocznie pracę automatycznie. Jeżeli nie, uruchom eksploratora Windows aby przeszukać zawartość płyty CD i ręcznie uruchomić plik setup.exe

Po pojawieniu się okna, kliknij przycisk "**Dalej**" aby kontynuować. W oknie informacyjnym zaznacz pole "**Akceptuję warunki umowy licencyjnej**" i kliknij przycisk "**Dalej**".

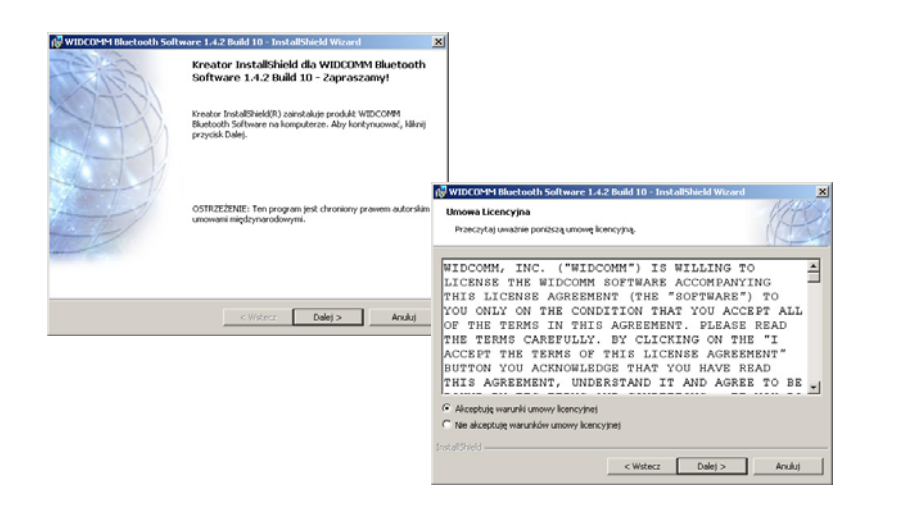

Wskaż lokalizację instalacji oprogramowania, jeżeli nie zmienisz tego ustawienia oprogramowanie zostanie zainstalowane na C:\Program Files\WIDCOMM\ Bluetooth Software\. Kliknij "Dalej" aby kontynuować.

Kliknij przycisk "**Zainstaluj**" aby zainstalować oprogramowanie w lokalizacji wyświetlonej na ekranie. Wtedy kliknij przycisk "**OK**." w oknie *Driver Signature*.

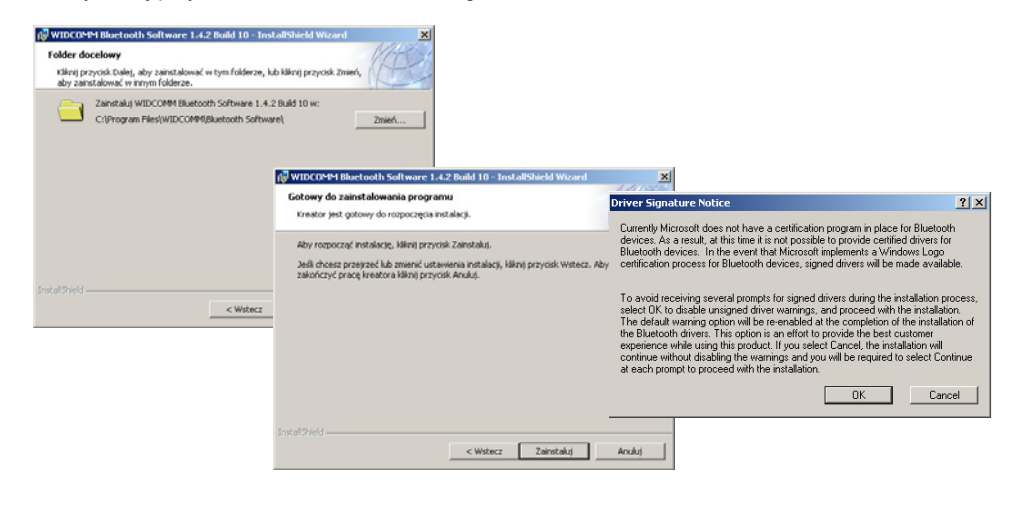

Prosimy restartować system po zakończeniu instalacji oprogramowania. W trakcie restartu możemy podłączyć urządzenie do portu.

Po zalogowaniu się do systemu Windows pojawią się dwie nowe ikony na pulpicie i w pasku narzędziowym.

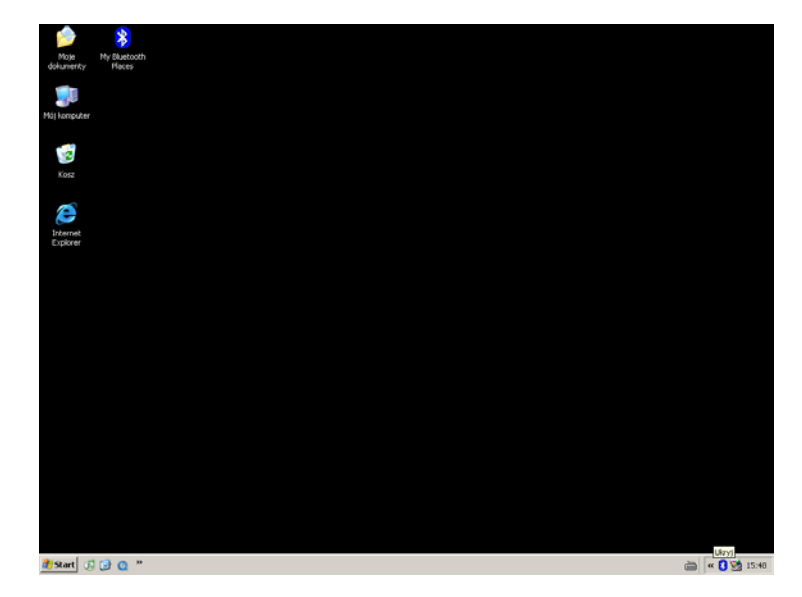

### Pierwsze uruchomienie

Podstawową czynnością jaką należy wykonać przed rozpoczęciem wykorzystywania usług Bluetooth jest konfiguracja urządzenia. Kliknij dwukrotnie ikonę **My Bluetooth Places** a automatycznie pojawi się okno **Bluetooth Configuration Wizard**. Naciśnij przycisk "**Dalej**" aby kontynuować.

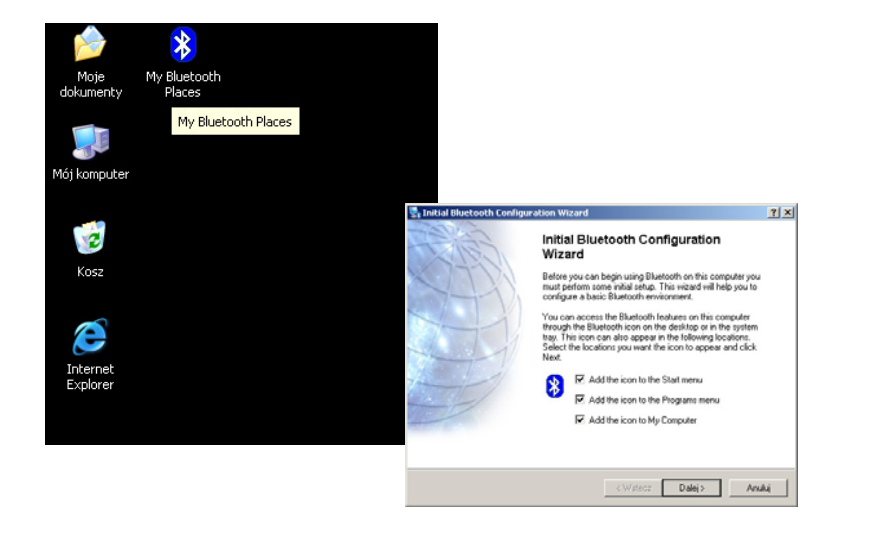

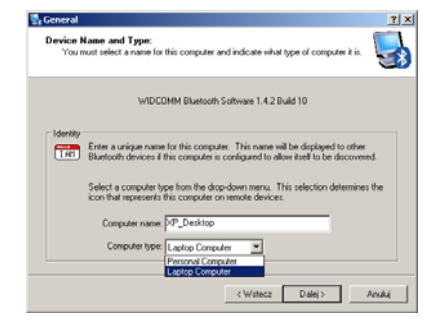

PIM Synchronization
P
P
File Transfer
P
Network Access
Dial-up Networking
Substooth Serial Port

Configure

<Wstecz Dalej> Anuluj

W oknie informacji o urządzeniu, w kolumnie **Device** Name, wpisz nazwę jaką preferujesz. Wpisana przez Ciebie nazwa, będzie identyfikowała komputer podczas komunikacji z innymi urządzeniami Blue-tooth. W kolumnie **Device Type** możesz wybrać opcję "**Desktop**" lub "Laptop" w zależności od typu posiadanego komputera. Po wybraniu odpowiednich ustawień, kliknij przycisk .**Dale**!" aby kontynuować.

Abetouth Service Selection Choose the services that this computer will offer: To doplay the properlies parelito a service, clack Configure W oknie wyboru usługi Bluetooth Service Selection, wszystkie usługi które mogą być wykorzystane w Twoim komputerze zostały domyślnie zaznaczone. Nie zmieniając ustawień domyślnych przejdź naciskając przycisk "Dalej". Program instalacyjny przez kilka minut będzie uaktualniał konfigurację każdej usługi Bluetooth.

| 20 PL 3 13 37 1 3 10 0 7 1 1 1                              |
|-------------------------------------------------------------|
| Prease wait while windows installs software for your device |
|                                                             |

Kliknij przycisk "Skip" po czym przycisk "Zakończ" aby zakończyć działanie programu instalacyjnego

| 😨 Initial Bluetooth Configuration Wizard |                                                                                                    |                                                                                                    | ? × |
|------------------------------------------|----------------------------------------------------------------------------------------------------|----------------------------------------------------------------------------------------------------|-----|
| itial Bluetooth Config                   | anation Wizard                                                                                                    | Initial Bluetooth Configuration<br>Wizard<br>If you have another Bluetooth device and you want to<br>configure the way this compared will use its services, click<br>Meet. Otherware click Sky. |     |
| 2015                                     | Initial Bluetooth Configuration<br>Wizard                                                                                                    |                                                                                                    |     |
| .7721                                    | Congratulations                                                                                                    |                                                                                                    |     |
|                                          | Basic Bluetoch configuration is complete. You may begin<br>using this computer's Bluetooth heatures.<br>To re-configure Bluetooth with the assistance of a vicand,<br>select the "Bluetooth South Vicand" thom and of the |                                                                                                    |     |
| 11                                       | Bluetooth icons or menu items.                                                                                                    | Skip                                                                                                    |     |
|                                          | To access the Bluetooth configuration panel, select<br>"Advanced Configuration" from any of the Bluetooth icons<br>or menu items.                                                                                         | <watecz dalej=""> Anv</watecz>                                                                                                    | Ai  |
| TR                                       |                                                                                                    |                                                                                                    |     |
|                                          | < Watecz Zakończ Anuluj                                                                                                    |                                                                                                    |     |

# Szybkie wykorzystanie

### Parowanie z telefonem komórkowym wyposażonym w technologię Bluetooth:

- 1. Sprawdź w instrukcji obsługi Twojego telefonu komórkowego sposób odblokowania funkcji Bluetooth i ustawiania w tryb poszukiwania innych urządzeń.
- 2. Po odnalezieniu przez telefon urządzenia zdalnego wyposażonego w adapter Bluetooth, wpisz klucz dostępu aby sparować urządzenia.

#### Notka: Klucz dostępu składa się z czterech dowolnych wybranych przez użytkownika cyfr.

- 3. Po wprowadzeniu klucza dostępu, sprawdź swój system Windows:
- Windows 2000/XP: Wyświetlona informacja przypomni Ci o konieczności wprowadzenia klucza dostępu. Wpisz takie same cyfry jakie wpisałeś w telefon komórkowy.
- Windows 98SE/Me: Ikona Bluetooth w pasku narzędziowym będzie miała kolor czerwony. Kliknij ikonę i wprowadź takie same cyfry jakie wpisałeś w telefon komórkowy.
- Obydwa urządzenia zweryfikują się nawzajem. W oknie otoczenia urządzenia Entire Bluetooth Neighborhood znajdziesz ikonę telefonu komórkowego ze znaczkiem (V).